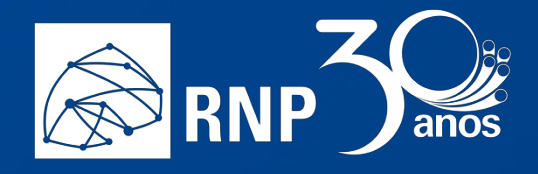

# Documentação MCONF HTML 5

Base de conhecimento do Serviço de Conferência Web

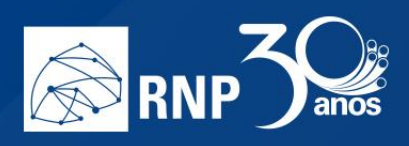

## Sumário

| Manual do usuário                                             | 3  |
|---------------------------------------------------------------|----|
| Como entrar em uma reunião a partir de um endereço web        | 3  |
| Como participar de uma reunião                                | 6  |
| Permissões para convidados, moderadores e apresentadores      | 6  |
| Habilitar o áudio                                             | 6  |
| Habilitar uma câmera                                          | 9  |
| Colocar o microfone em modo mudo (deixar o microfone inativo) | 11 |
| Sair da sala de reunião                                       | 12 |

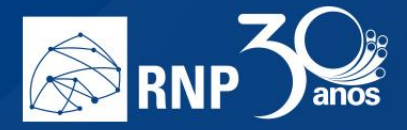

### Manual do usuário

#### Como entrar em uma reunião a partir de um endereço web

Exemplo de um endereço web de uma sala de conferência:

https://mconf.rnp.br/webconf/projeto-xtpo

Se você receber um link, através de um e-mail de agendamento ou por algum sistema de mensagem instantânea, bastar copiar o endereço e colar no seu navegador web.

**Obs.** Utilize a combinação de tecla de atalho <CTRL+C> para copiar o endereço web após seleciona-lo e depois <CTRL+V> para colar na barra de endereço do navegador web.

Existem 2 formas de entrar em uma reunião:

- Pela federação CAFe Sua instituição precisa ter aderido a CAFe e o acesso liberado no serviço de conferência web;
- Convidado Não é necessário se autenticar, basta informar um nome.

**Atenção:** Um participante convidado não tem sua identidade garantida, portanto, é uma característica que precisa ser levada em consideração ao planejar um evento com este tipo de acesso.

1. O passo a passo abaixo descreve como acessar a sala das duas maneiras diferentes.

Cole o link na barra de endereço do seu navegador.

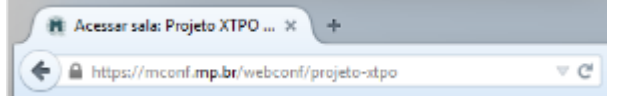

2. Uma vez colado o link é possível entrar com seu usuário autenticado ou como convidado.

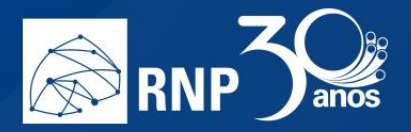

3. Para acessar com seu usuário autenticado pela federação CAFe clique na imagem abaixo.

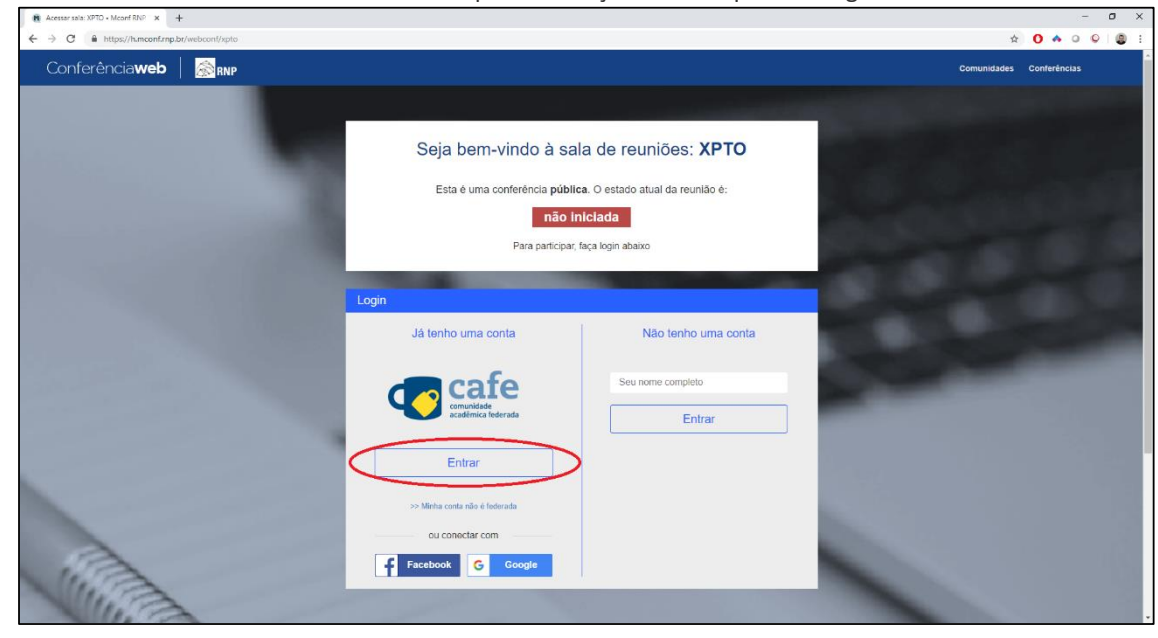

- 4. Prossiga com o processo de autenticação federado como em qualquer outro tipo de acesso.
- 5. Para entrar como um convidado, informe seu nome completo e clique no botão "Próximo".

| R Acessar sala: XPTO + Moonf RNP × +        |                                                                                                    | - 0          | ×  |
|---------------------------------------------|----------------------------------------------------------------------------------------------------|--------------|----|
| ← → C ■ https://h.mconf.rnp.br/webconf/xpto | \$                                                                                                    | 0 4 0 0 8    | 11 |
| Conferência <b>web</b> 🛛 🔊 🗛                | Comunidades                                                                                                    | Conferências |    |
|                                             | Seja bern-vindo à sala de reuniões: XPTO<br>Esta è uma conferência pública. O estado atual da reunião è:<br>não Iniciada<br>Para participar, faça login abaixo |              |    |
|                                             | Al LANNO LIMA COMB                                                                                                    |              |    |

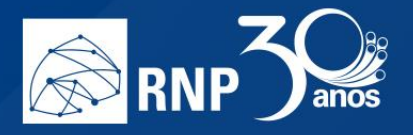

6. Se o status da reunião é não iniciada e você não é membro da comunidade, não será possível entrar na sala até que algum membro inicie a mesma.

| R Acessar sala: XPTO + Mconf RNF × +                           |                                                                                                    |                 |             |              |          | -   | a × |
|----------------------------------------------------------------|----------------------------------------------------------------------------------------------------|-----------------|-------------|--------------|----------|-----|-----|
| ← → C 🔒 https://h.mconf.rnp.br/bigbluebutton/rooms/xpto/invite |                                                                                                    |                 |             | Ŷ            | 0 🔺 0    | 0 0 |     |
| Conferência <b>web</b>   🔊 🕬                                   |                                                                                                    | Página inicial  | Comunidades | Conferências | 4        | - 0 |     |
| Conferênciaweb RNP                                             | Seja bem-vindo à sala de reuniões: XPTO<br>Esta è uma conferência pública. O estado atual da reunião é:<br><b>rão iniciada</b><br>Para participar, faça login abaixo<br>Confirmação<br>Você está entrando na conferência como:<br>Service Desk RNP<br>Confirmar | Pàgina inicial  | Comunidades | Conferências | <b>A</b> |     |     |
|                                                                | Manual do Requisitos Mais sobre Tecnologia<br>usuário de uso este serviço Miconf                                                                                                    |                 |             |              |          |     |     |
| Meu disposi                                                    | tvo é compativer?   Requisitos de uso © 2016-2019 Serviço de conterência velo (Mconf) Languages: English (en)   Po                                                                                                    | rtuguês (pt-br) |             |              |          |     |     |

- 7. Entre em contato com quem agendou a reunião e informe que a sala está fechada.
- 8. Uma vez que a sala é iniciada, se esta for uma sala privada é necessário possuir a chave de acesso dela. Informe a chave secreta e clique no botão entrar.
- 9. Se a chave informada estive incorreta ocorrerá uma falha de autenticação.

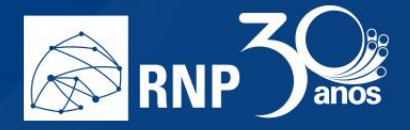

#### Como participar de uma reunião

Para habilitar o áudio dê um clique no botão

Uma vez dentro de uma sala de reunião, são necessárias algumas configurações para iniciar a participação.

Permissões para convidados, moderadores e apresentadores Habilitar o áudio

- **%** 
  - da barra de ferramentas na parte inferior da página.

2. Será exibida uma tela para selecionar o compartilhamento do microfone ou somente ouvir a reunião.

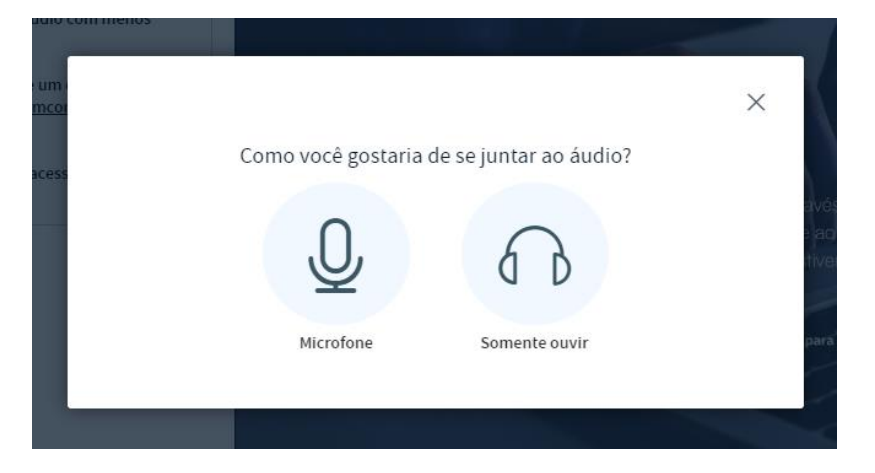

3. Se for somente ouvir a reunião, clique no botão abaixo.

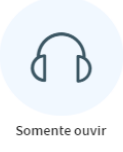

1.

4. Se for participar da reunião, necessitando falar e ouvir, clique no botão abaixo.

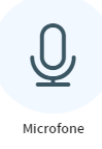

5. Selecione o microfone e compartilhe-o. A maneira de compartilhar o microfone pode ser diferente dependendo do navegador.

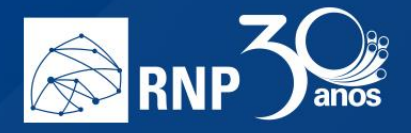

#### **Mozilla Firefox**

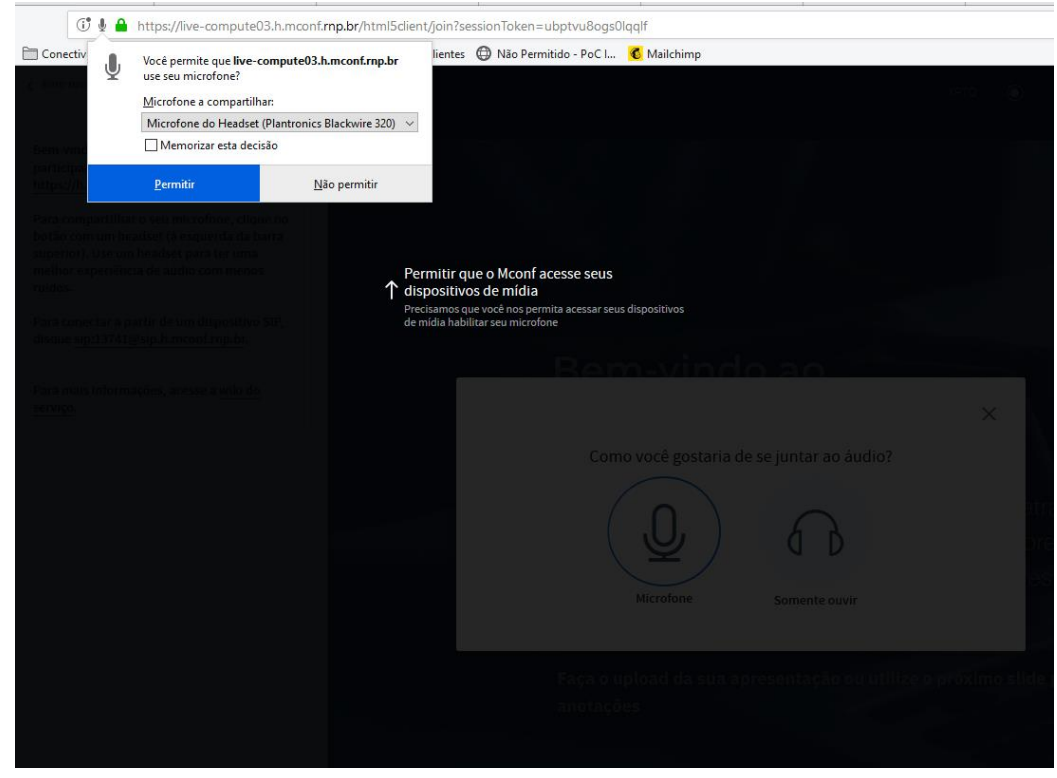

#### **Google Chrome**

| https://live-compute03.h.mo | conf.rnp.br/html5client/join?se                                                                                    | essionToken=b6yv58m9ttazie9z                                                                                                    |  |
|-----------------------------|----------------------------------------------------------------------------------------------------|----------------------------------------------------------------------------------------------------|--|
| live-compute03.h.mconf.mp.  | br deseja X                                                                                                    |                                                                                                    |  |
| Caude de Sousi Corr         | Para compartition o set T d<br>doctor com um headest T d<br>doctor com um headest T d<br>doctor com um headest T d | Permitir que o Mconf acesse seus<br>lispositivos de mídia<br>recisamos que você nos permita acessar seus dispositivos<br>e mídia habilitar seu microfone |  |
|                             |                                                                                                    |                                                                                                    |  |
|                             |                                                                                                    | Microfone Somente ouvir                                                                                                    |  |
|                             |                                                                                                    |                                                                                                    |  |

6. Faça um teste de "echo" no áudio do seu microfone, onde o resultado esperado é ouvir sua própria voz com clareza.

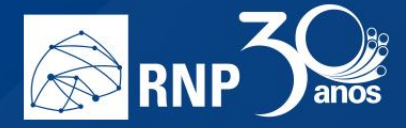

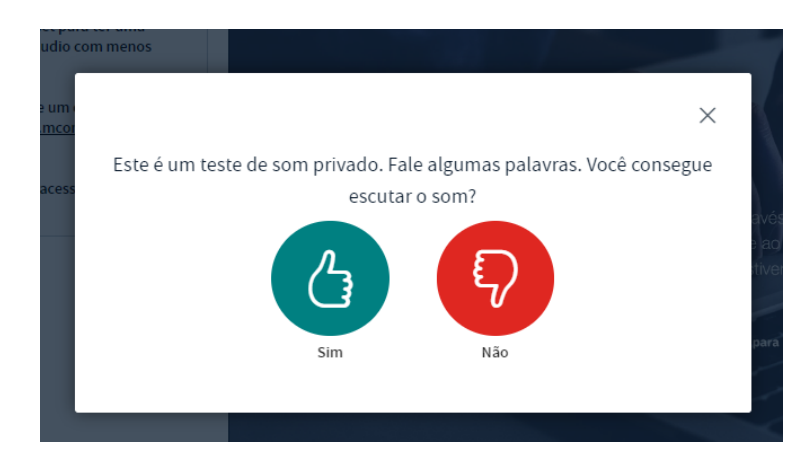

- 7. Se escutou o seu áudio clique no botão "Sim" ou "Yes" e está tudo configurado corretamente. Se não escutou o áudio, clique no botão "Não" ou "No".
- 8. Altere as configurações relacionadas a seu *headset* na caixa de opções que aparece, e clique em "Tocar som de teste". Nesta etapa você deverá ouvir uma música e após isso dê um clique no botão "Tente novamente".

| ter uma                                                       | ×                                                 |
|---------------------------------------------------------------|---------------------------------------------------|
| Alterar as con                                                | ifigurações de áudio                              |
| Uma caixa de diálogo aparecerá em seu nav<br>o seu microfone. | regador, onde você deve concordar em compartilhar |
| Seleção do microfone                                          | Seleção do alto-falante                           |
| Padrão - Microfone do Headset (Plantronics B                  | Padrão - Fone de ouvido do headset (Plantror      |
|                                                               | Test your speaker volume<br>① Tocar som de teste  |
|                                                               | Voltar Tente novamente                            |
|                                                               |                                                   |

9. Um novo teste de captura de áudio é executado nesta etapa, ao ouvir sua voz dê um clique no botão "Sim" ou "Yes".

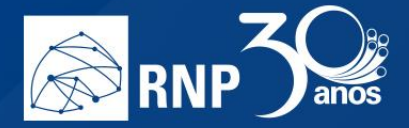

#### Habilitar uma câmera

É possível usar sua webcam em uma sala de conferência web. Siga os passos abaixo.

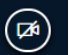

localizado na parte inferior da tela.

2. Permita acesso à webcam de acordo com o seu navegador:

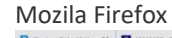

1.

Clique no botão

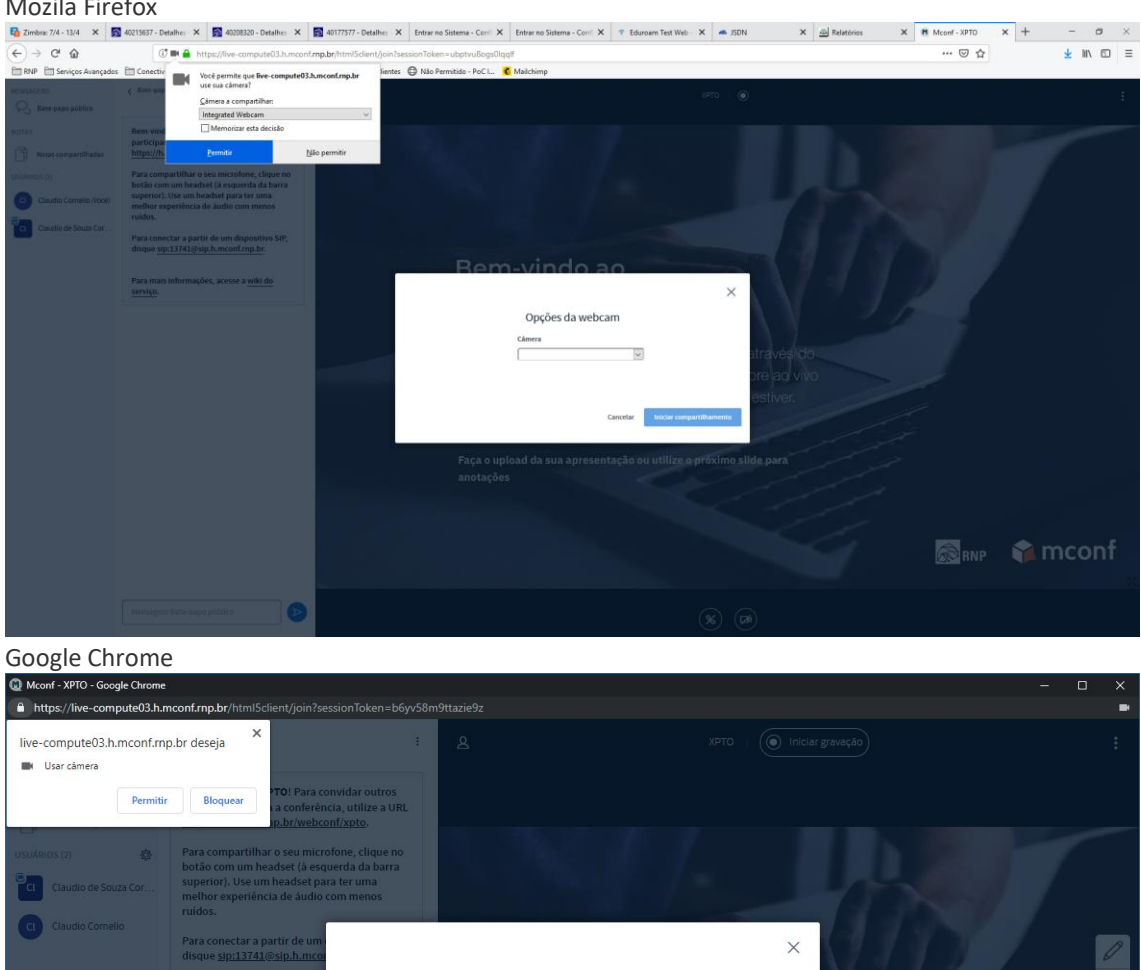

Opções da webcam

\*

Cancelar

Câmera

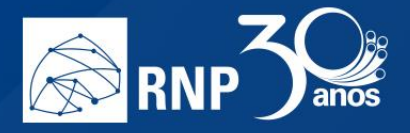

3. E escolha a câmera que deseja utilizar. Caso consiga visualizar seu vídeo, clique no botão "Iniciar compartilhamento".

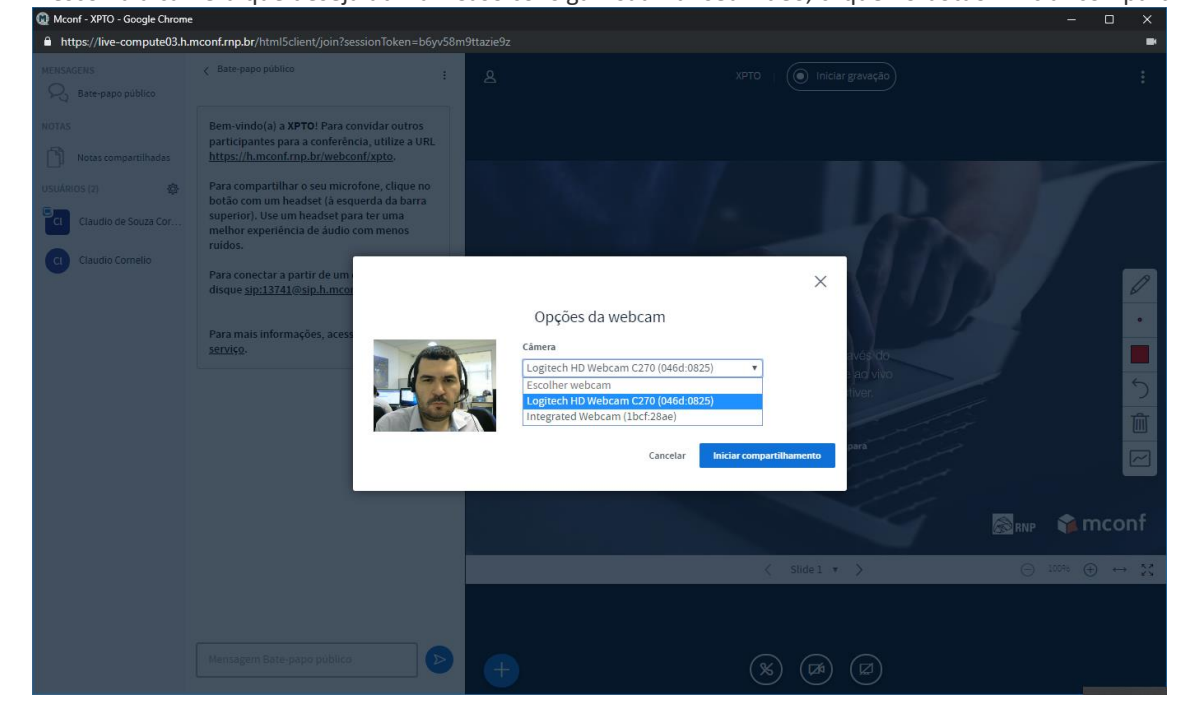

4. O fluxo de vídeo da sua webcam irá aparecer na parte inferior direita sobre a apresentação pod "Webcams".

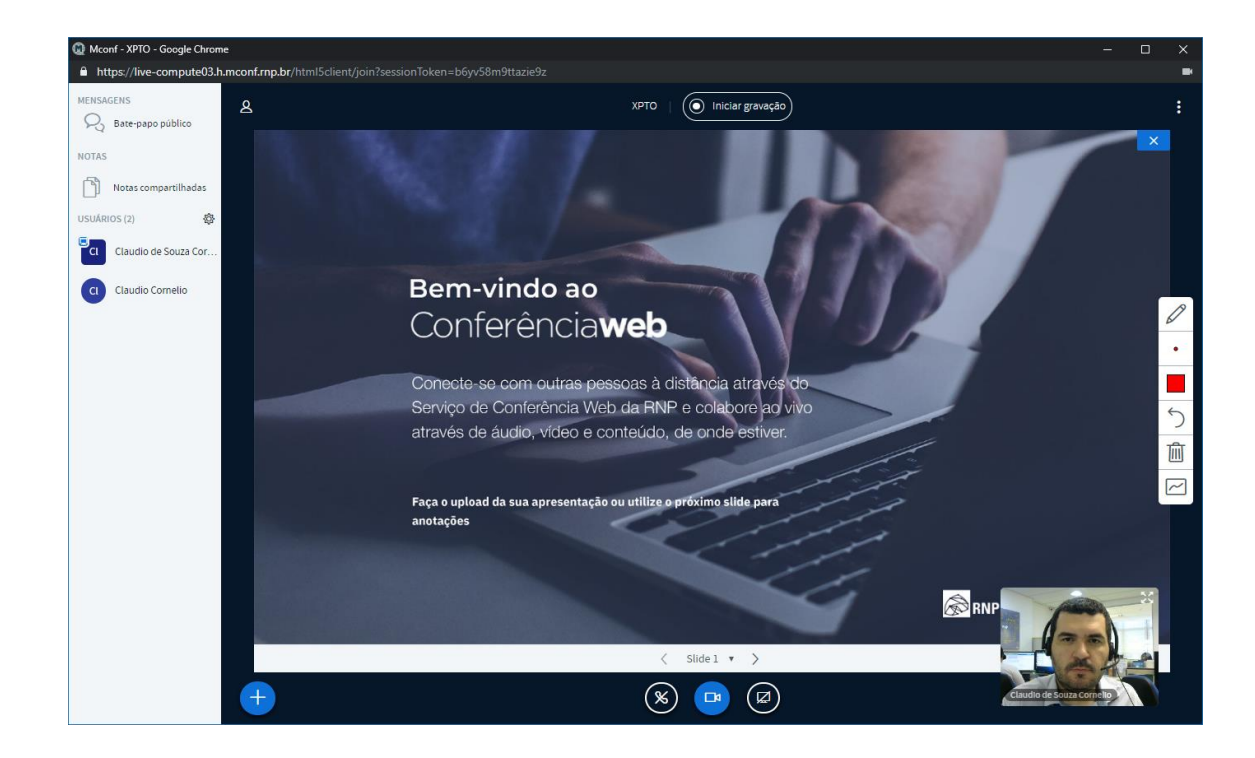

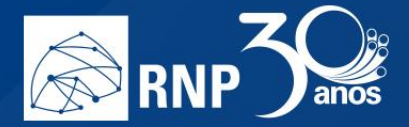

Basta dar um clique no botão

#### Colocar o microfone em modo mudo (deixar o microfone inativo).

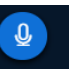

para colocá-lo em modo mudo. Desta forma seu áudio não será enviado.

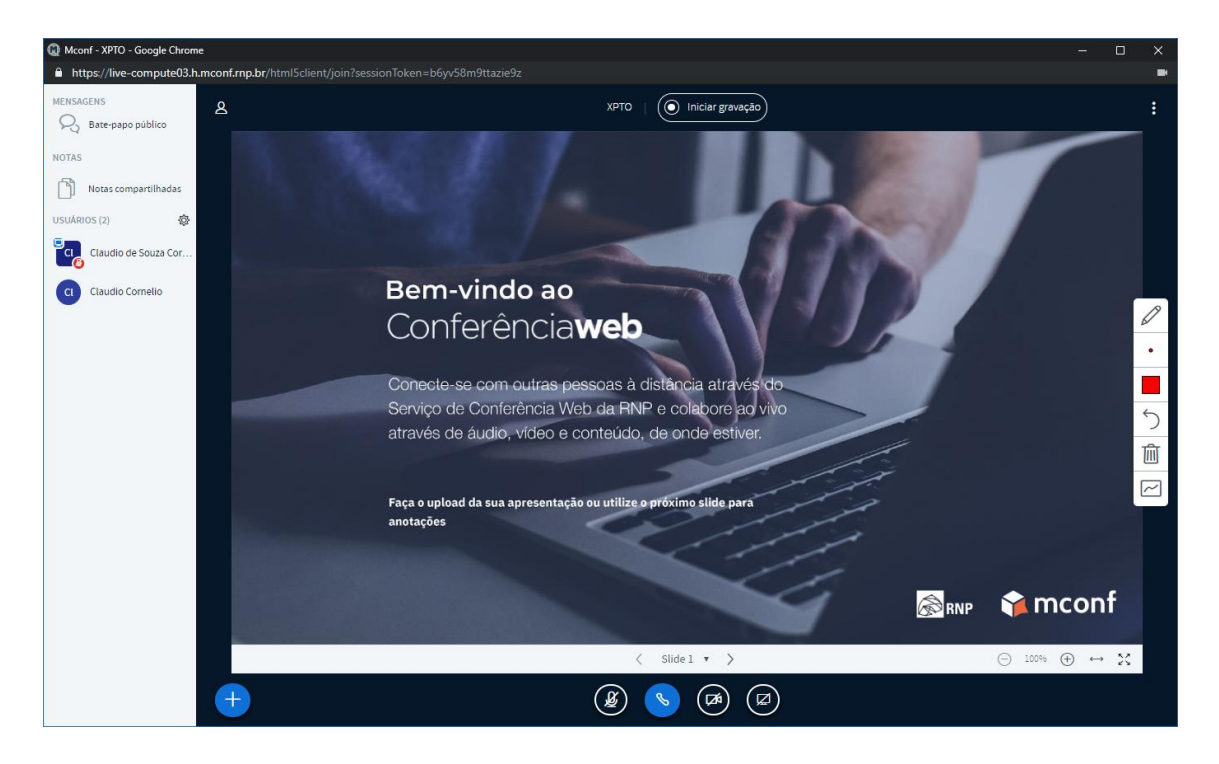

Uma vez no modo mudo, basta dar um clique novamente no botão para habilitar o uso do microfone novamente.

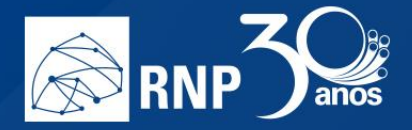

#### Sair da sala de reunião

Para sair da reunião, basta dar um clique no botão com 3 pontos no canto superior direito da sala e selecionar a opção // "Sair".

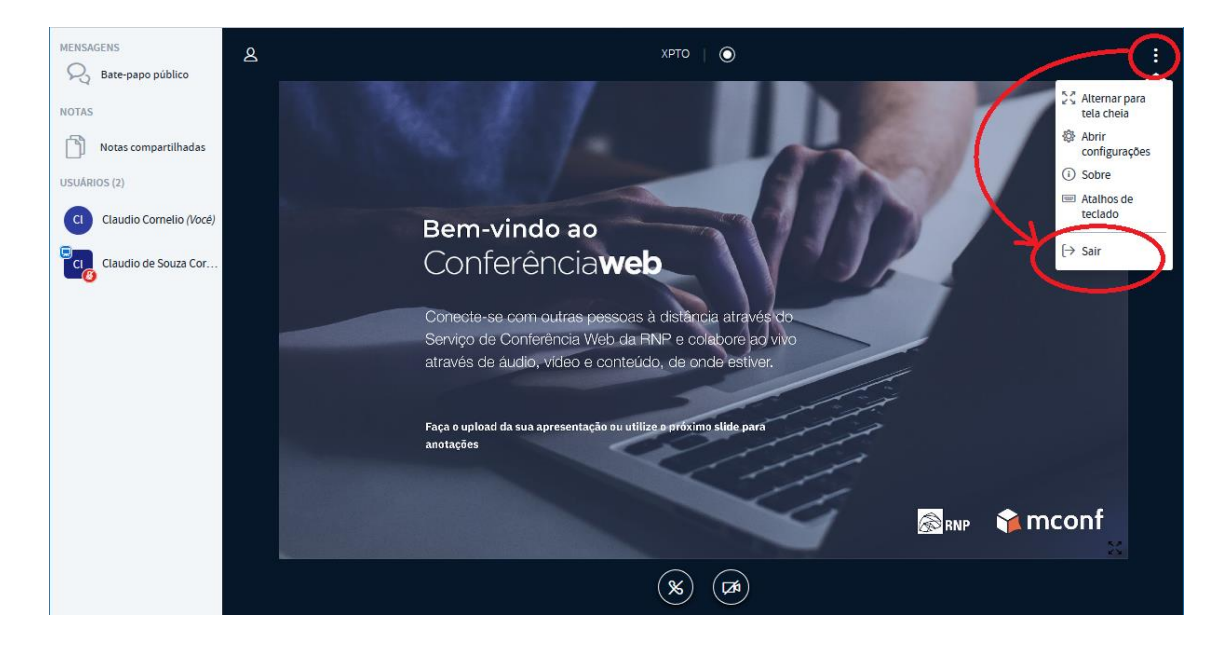

Uma mensagem será exibida informando que você saiu da conferência.

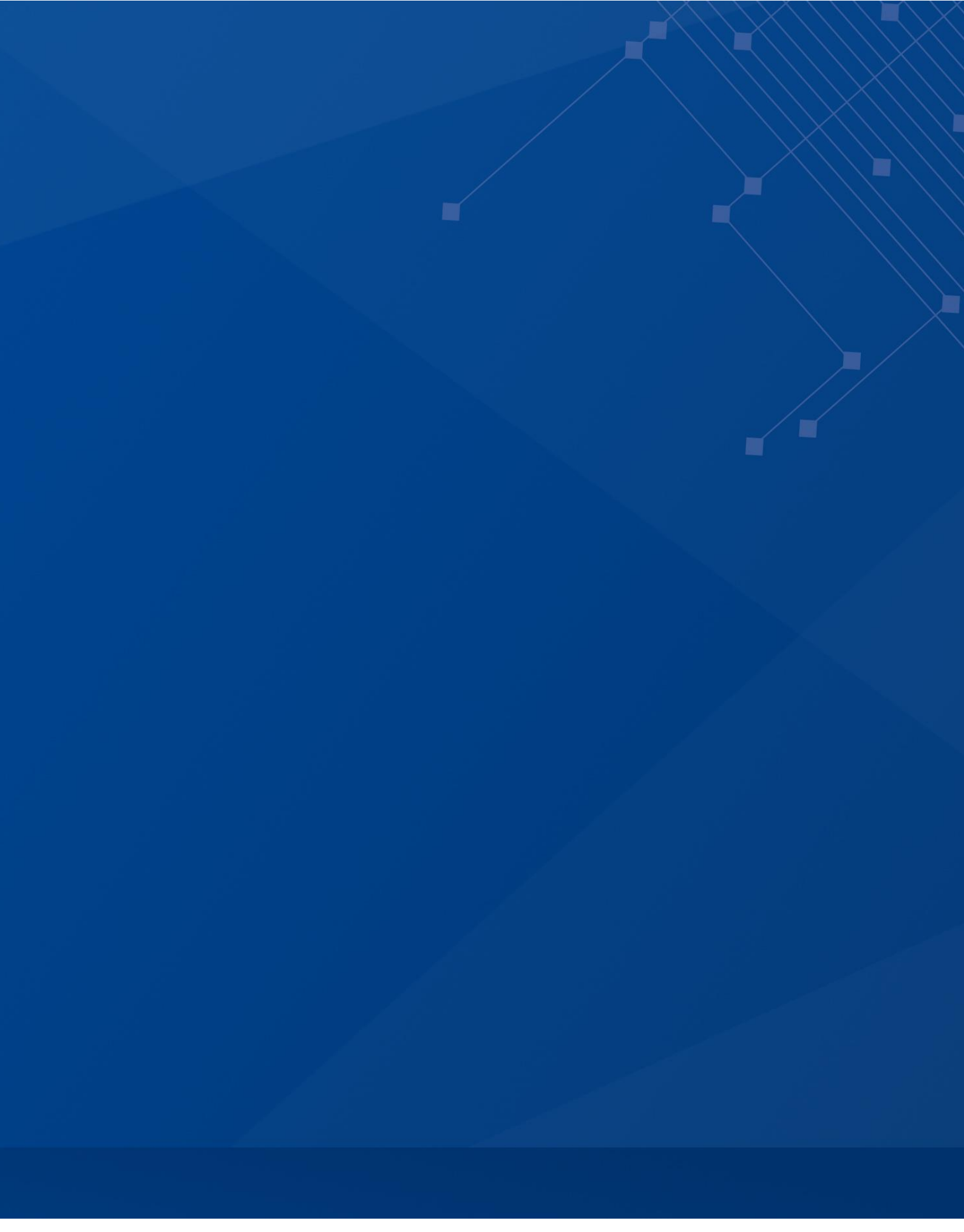

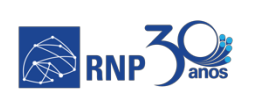

MINISTÉRIO DA MINISTÉRIO DA DEFESA CIDADANIA

MINISTÉRIO DA **SAÚDE** 

MINISTÉRIO DA MINISTÉRIO DA CIÊNCIA, TECNOLOGIA, EDUCAÇÃO INOVAÇÕES E COMUNICAÇÕES

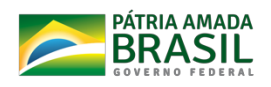